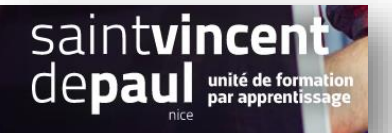

## TD7 – Créer un carrousel

## Contexte :

Vous travaillez pour une salle de remise en forme, ZenFit.

ZenFit propose une offre diversifiée et flexible, adaptée aux exigences des modes de vie de ses adhérents : des prestations visant à l'amélioration de leur condition physique, mais aussi à leur détente et leur bien-être.

Ainsi, les activités suivantes sont disponibles : salle de musculation - espace cardio-training (tapis roulants, vélos, stepper, rameur...) - cours collectifs (culture physique, step, low impact, Hi/Lo, stretching...) - cours de danse- sauna, hammam, spa - piscine et aquagym - massages et autres activités liées à la relaxation - soins de beauté (solarium, enveloppements, soins du visage...) - diététique sportive

Pour développer son activité, elle souhaite créer un site Web sur WordPress.

Vous êtes chargé(e) de sa conception à l'aide de l'outil Wordpress

## Votre mission :

1- **Créez une page « politique de confidentialité ».** Complétez la partie « Qui sommes-nous » avec les coordonnées et moyens de contacts de votre entreprise.

(voir procédure « politique de confidentialité »)

- 2- Ajoutez cette page au menu
- 3- Créez un carrousel (avec image) contenant les diapos suivantes :
  - Evènement avec un lien vers la page « évènement »
    - Cours, avec un lien vers la page « cours »
  - Bien-être avec un lien vers l'article que vous avez déjà créé

(voir procédure « carrousel »)

4- Mettez le carrousel en page statique sur la page accueil de votre site

(voir procédure « page statique »)